【概要】名簿作成などで読み方が分らない人名や地名などに出くわし、入力に困ることがあります。 例えば【鏑木】は【かぶらぎ】という読みを知らないとお手上げですね。

こんなときに便利な機能が、ウィンドウズの日本語入力ソフト【MS-=IME】にあります。

## 【操作手順】

- 1. IME ツールバーの中のボタンから「IMEパッド」をクリックし手書きを選びます。
- 2. すると「IMEパッド」という画面が現れます。
- 3. 「ここにマウスで文字を描いてください」と書かれた領域で左ボタンを押したままマウスを動かすと文字が書けます。
- 4. 書き損ねたときは、「戻す」ボタンで一つ前の画面に戻ったり、「消去」ボタンで最初からやり 直します。
- 5. これで描いた文字から自動的にパソコンが文字を判別し、右側のマスの中に候補を表示します。
- 6. この中から入力したい文字を探し、クリックして Enter キーを押せば入力できます。
- 7. なお、候補の文字の上にマウスポインターを合わせると、漢字の読み方も分ります。

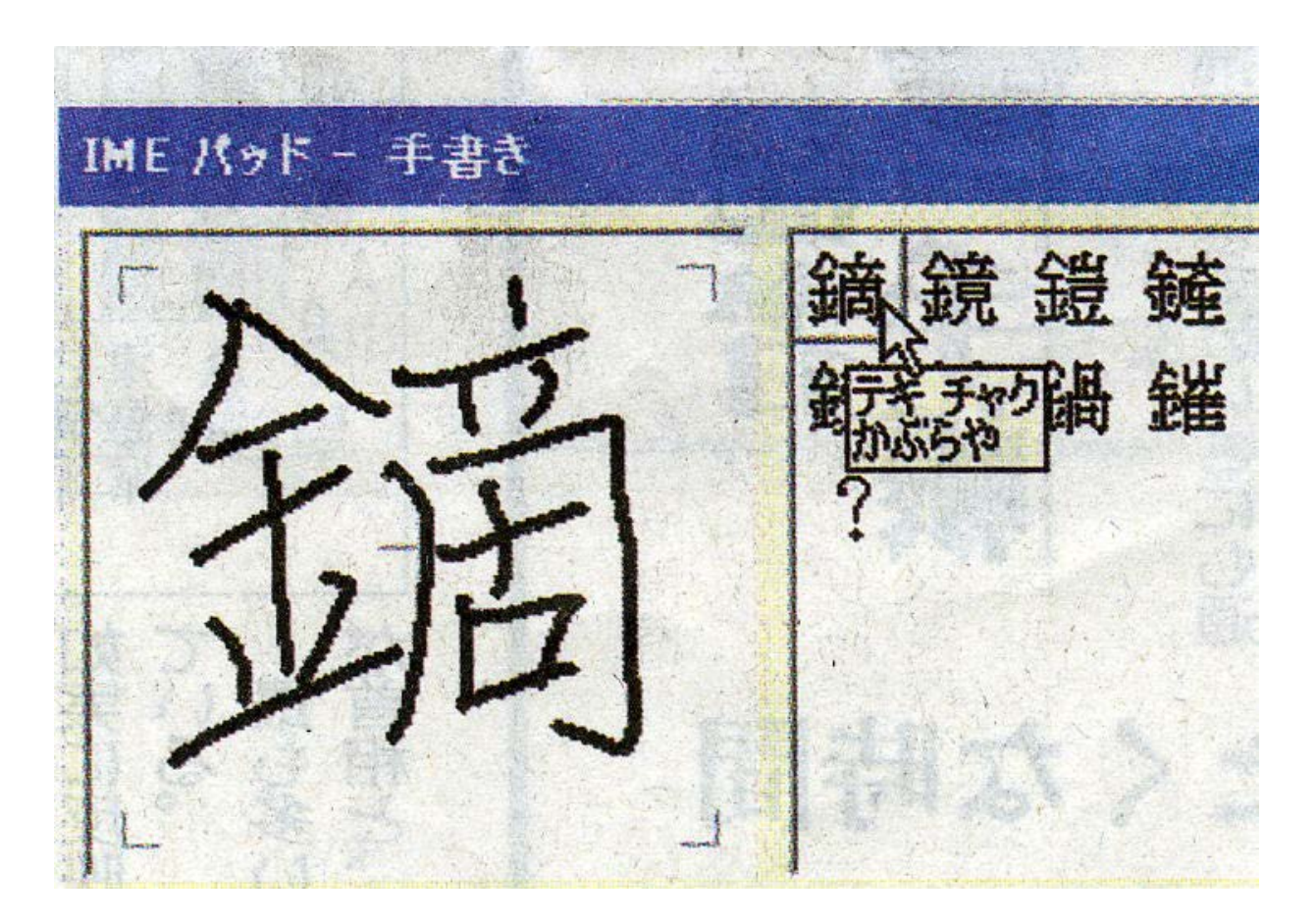